#### عم Cisco Business Mobile قيبطت مادختسإ CBW150 ةلسلسلا

فدەلا

Cisco Business قيبطت مادختسإ ةيفيك حيضوت وه دنتسملا اذه نم فدهلا .Cisco Business قلسلسلان نم لوصولاطاقن عم Mobile

#### رادصإلا | قيبطتلل ةلباقلا جماربلا

<u>لصحا)(Apple تاقىبطت رجتم نم ليزنت)</u> Cisco Business Mobile | 1.2 قىبطت • <u>(Google Play نم ەيل</u>ع

• CBW150AX | 10.2.2.0

cbw151AXM | 10.2.2.0

ةمدقملا

قى المعلى Cisco Business Mobile قزەجأ رشن ءالمعلل Cisco Business Mobile قى بطت حىتى تالوحملا دادعا يف ءالمعلا قدعاسم ىل قلومحملا قزەجألا قىبطت فدەي .اەتراداو قطقن نم مەيدل قىساسألا قىنبلا قراداو مەب قصاخلا قىكلساللا تاكبشلاو .دادعإلل قدحاو

Note:

معد متي الو CBW 14x/240 Series ةزهجأ عم CBW 15x series ةزهجأ قفاوتت ال .LAN ةكبش سفن ىلع دجاوتلا

Cisco Business قيبطتب قلعتي اميف اهيلع فرعتلا بجي يتلا طورشلا ضعب :Mobile دعب اەنيوكت متي مل ةديدج ةكبش - Greenfield ةكبش • لعفلاب اەنيوكت مت ةدوجوم ةكبش - Brownfield ةكبش • يلوألا نيوكتلا - 0 مويلا • ەثىدحت وأ دوجوملا نىوكتلا رىيغت - يناثلا مويلا •

#### In Note:

Greenfield ةكبش رشن تايلمع ةلومحملا ةزهجألا قيبطت معديس ،ايلاح .اهترادإ وأ ةدوجوملا تانيوكتلا تاذ ةزهجألا فاشتكا متي نل .طقف

!دعت كلعجن انعدف ،Mobile قيبطت مادختساب نيوكتلل ادعتسم تنك اذإ

ماظنلا تابلطتم

.Cisco Business Mobile 1.2 قيبطت ةطساوب CBW151AXM و CBW150AX معد متي

#### تايوتحملا لودج

Cisco Business Mobile <u>قيبطت نيوكت</u> ● <u>عقوم ةفاضا</u> ● <u>عقومالا نيوكت</u> ● قزمجأ ةفاضا ●

#### Cisco Business Mobile قيبطت نيوكت

عقوم ةفاضإ

1 ةوطخلا

Apple زاهج ىلع تاقيبطتلا رجتم نم Cisco Business Mobile قيبطت ليزنتب مق .(iPhone وأ iPhone)

#### ① Note:

،iPad زامج مدختست تنك اذا .iPhone ىلع ضرعلل قىيبطتلا نىسحت مت ىلإ ضرعلا ةبسن نأل ارظن قىيبطتلا بناج ىلع ءادوس ةطرشأ ىرتسف .ةفلتخم iPad زامچب ةصاخلا عافترالا

2 ةوطخلا

. Cisco Business Mobile قيبطت قوف رقنا

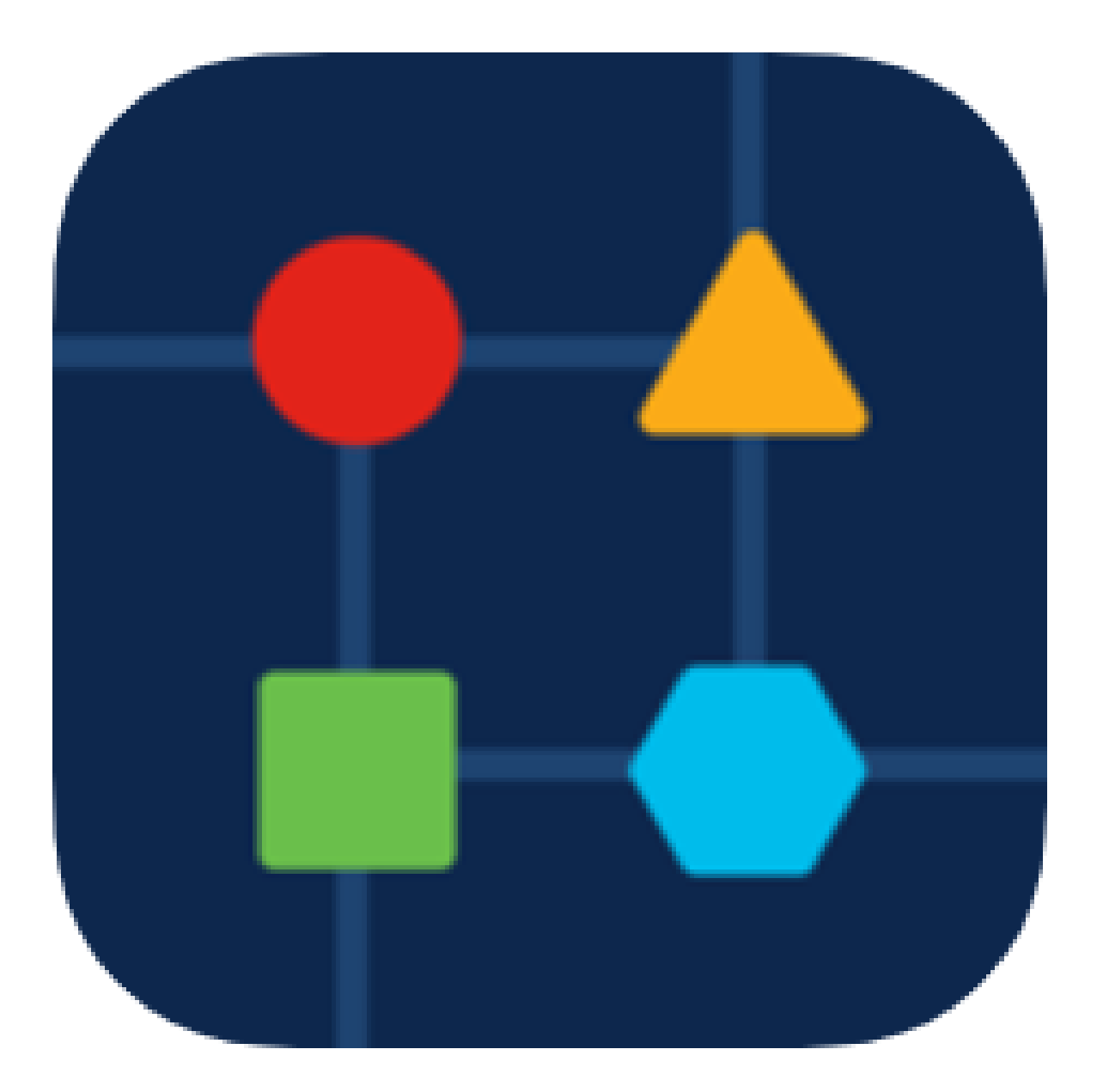

.عقوم ةفاضإ + قوف رقنا ،كتكبش نم عقوم ءاشنإل

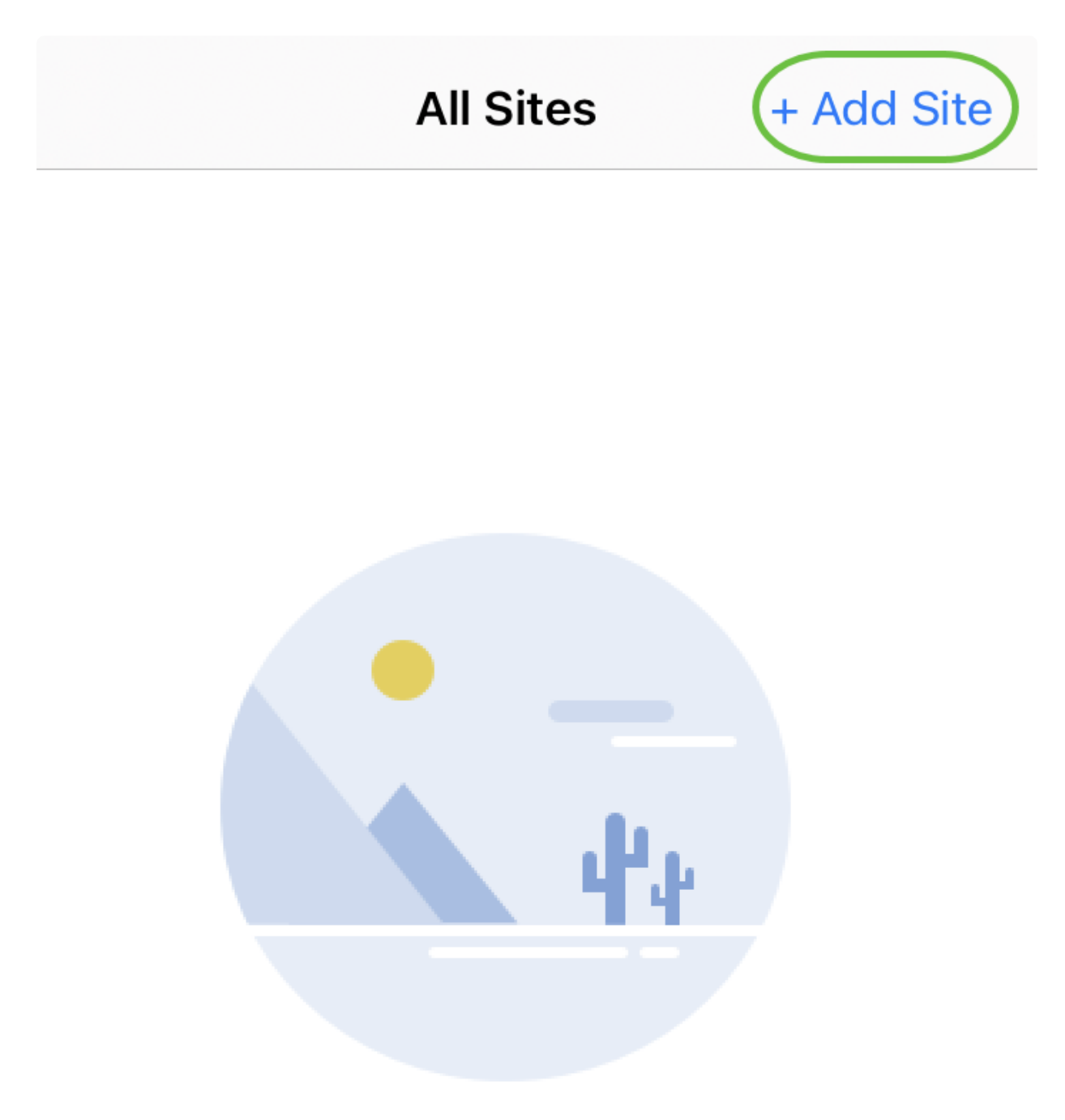

## Create Your First Site

A site is a physical location you are going to deploy your network in. You can see all your sites here.

4 ةوطخلا

مادختسالا ءدب یلع رقنا.

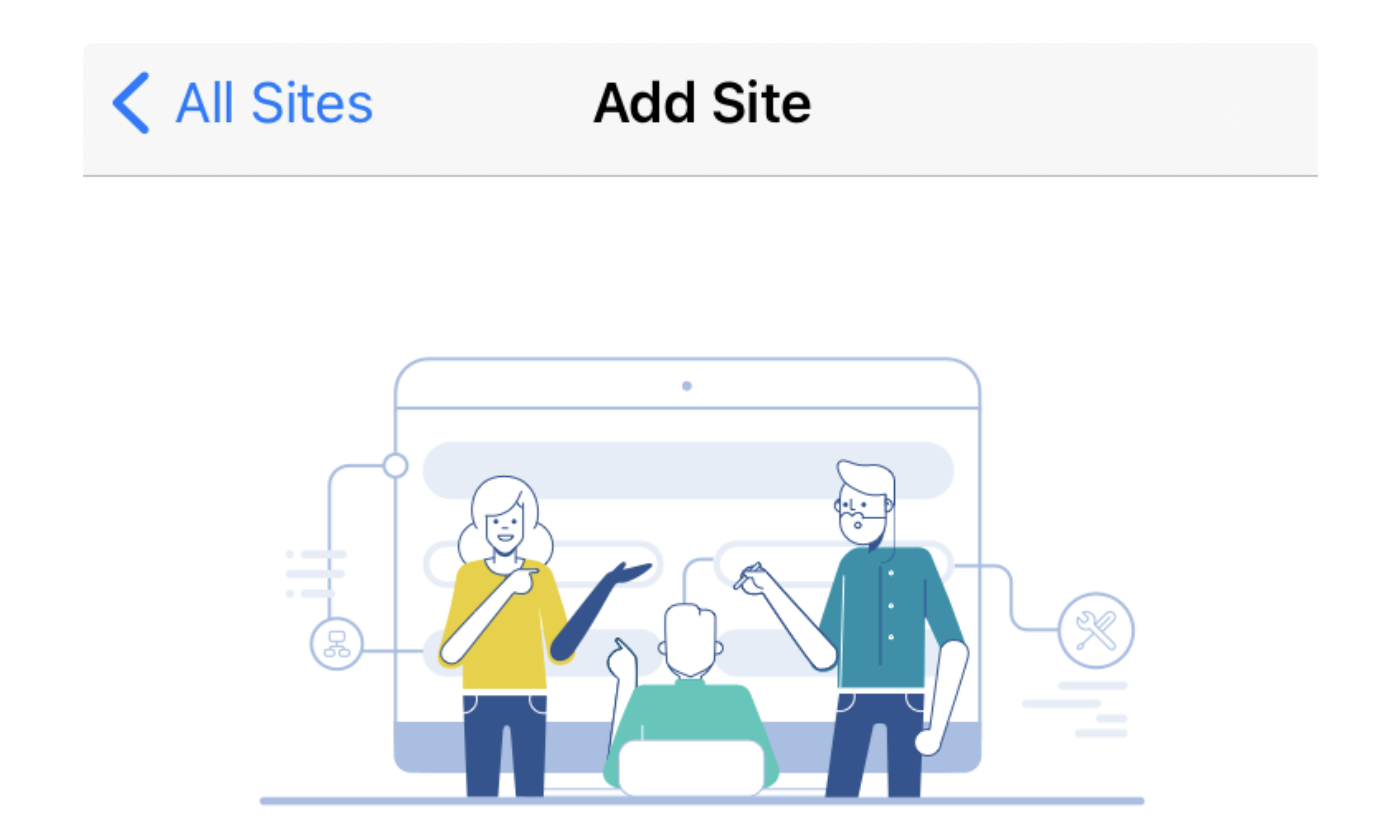

# Add Site

Name and physically locate the site that will contain the devices you are about to configure.

**Get Started** 

Don't show this to me again

.يلاتلا قوف رقناو ةلودلاو ناونعلاو عقوملا مسا نيوكتب مق

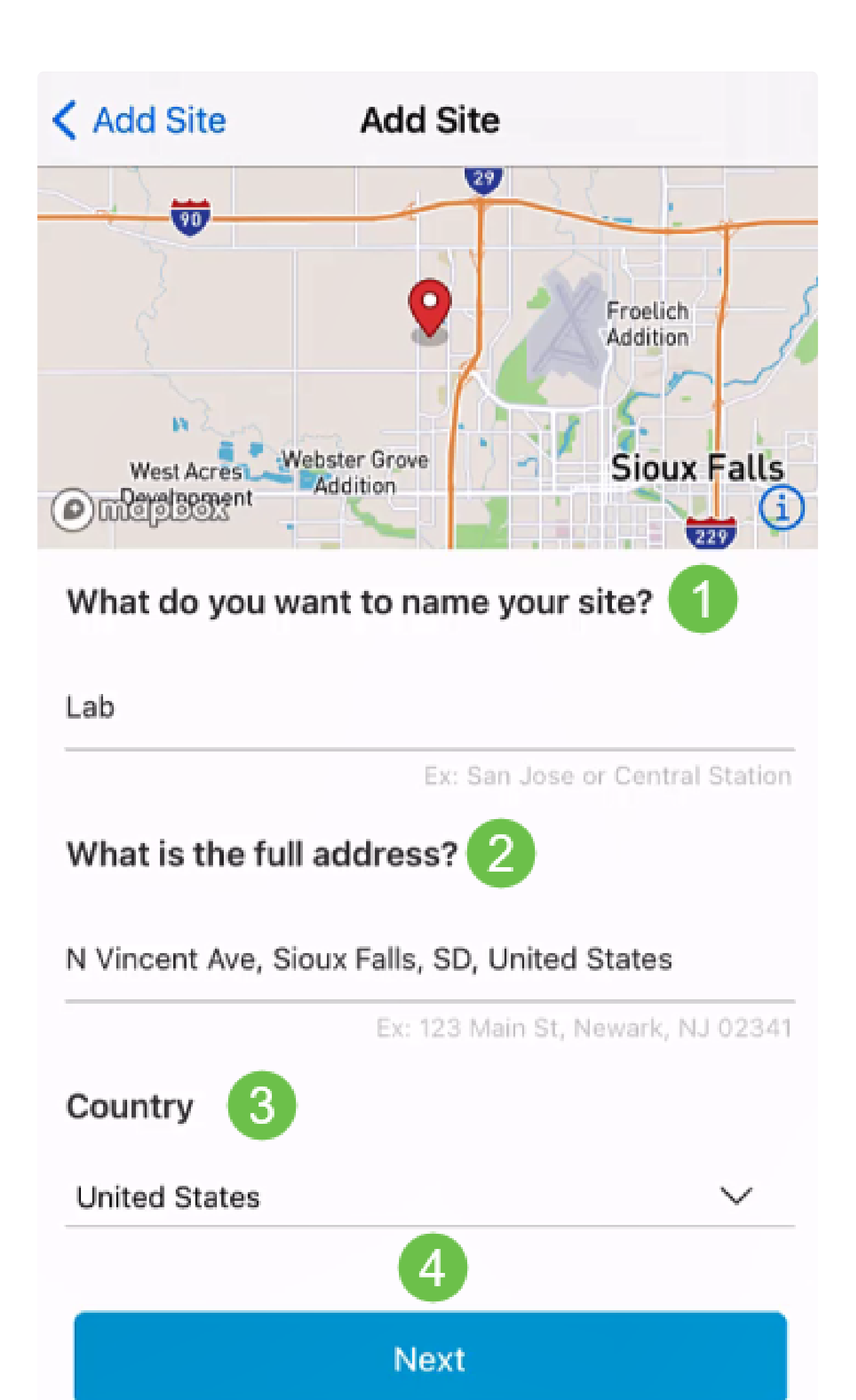

يلاتال قوف رقناو عقوملل رورم ةملكو مدختسم مسا لخدأ.

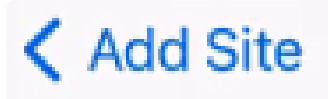

# Site Credentials

Create a username and password for this site. These credentials will be used to access all devices added to this site

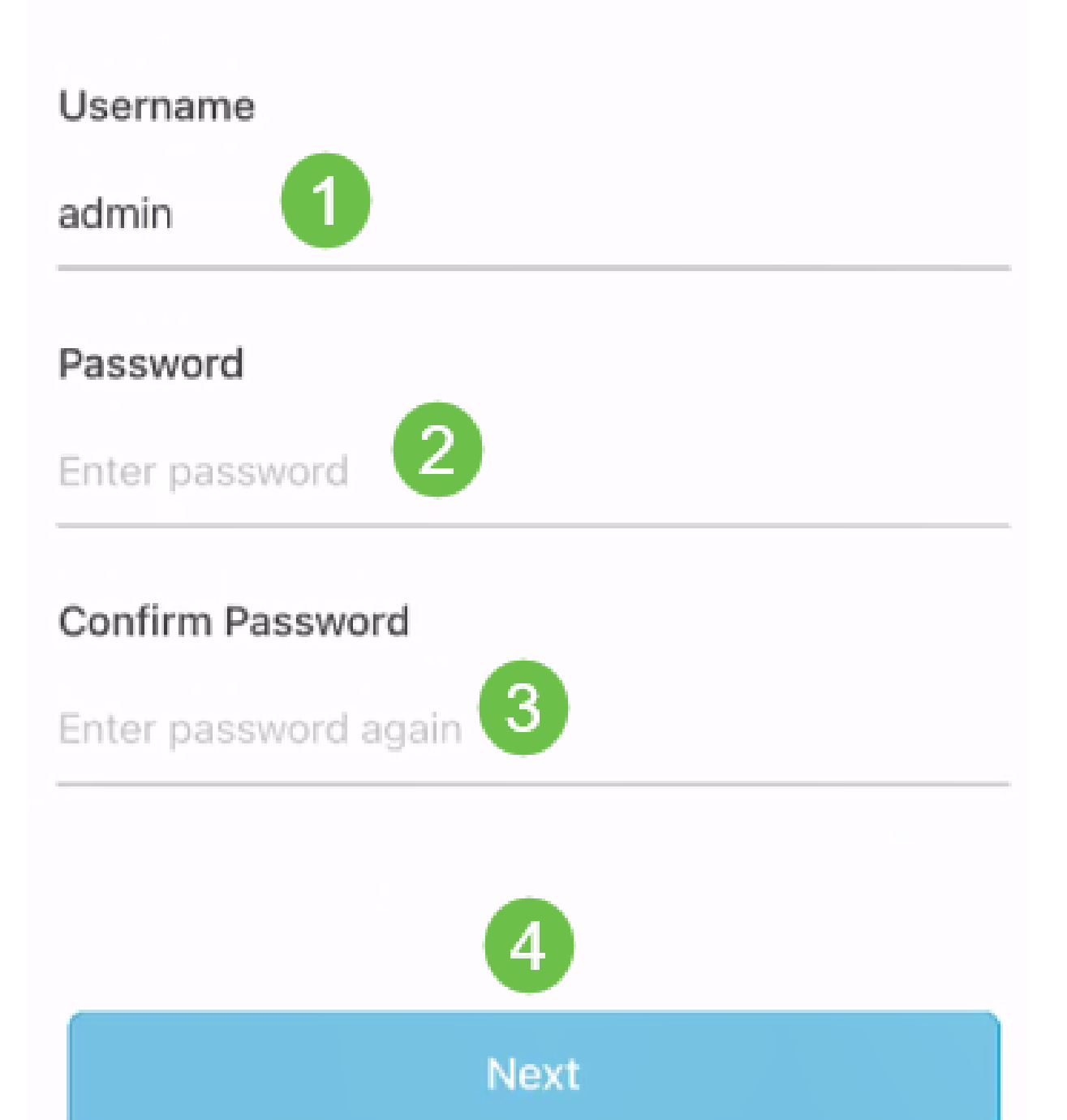

:Note الله يف ةدوجوملا ةزهجألا ىلإ لوصولل دامتعالا تانايب مادختسإ متيس عقوملا

7 ةوطخلا

ةفاك نييعت مت اذإ .ريرحت قوف رقنا ،تارييغت يأ لمعل .صخلملا ةشاش ىرتس .عقوم ةفاضإ قوف رقناف ،رصانعلا

# Summary

Almost done. Check your site detail before you create it.

#### Site

Name

#### Lab

Address

#### N Vincent Ave, Sioux Falls, SD, United States

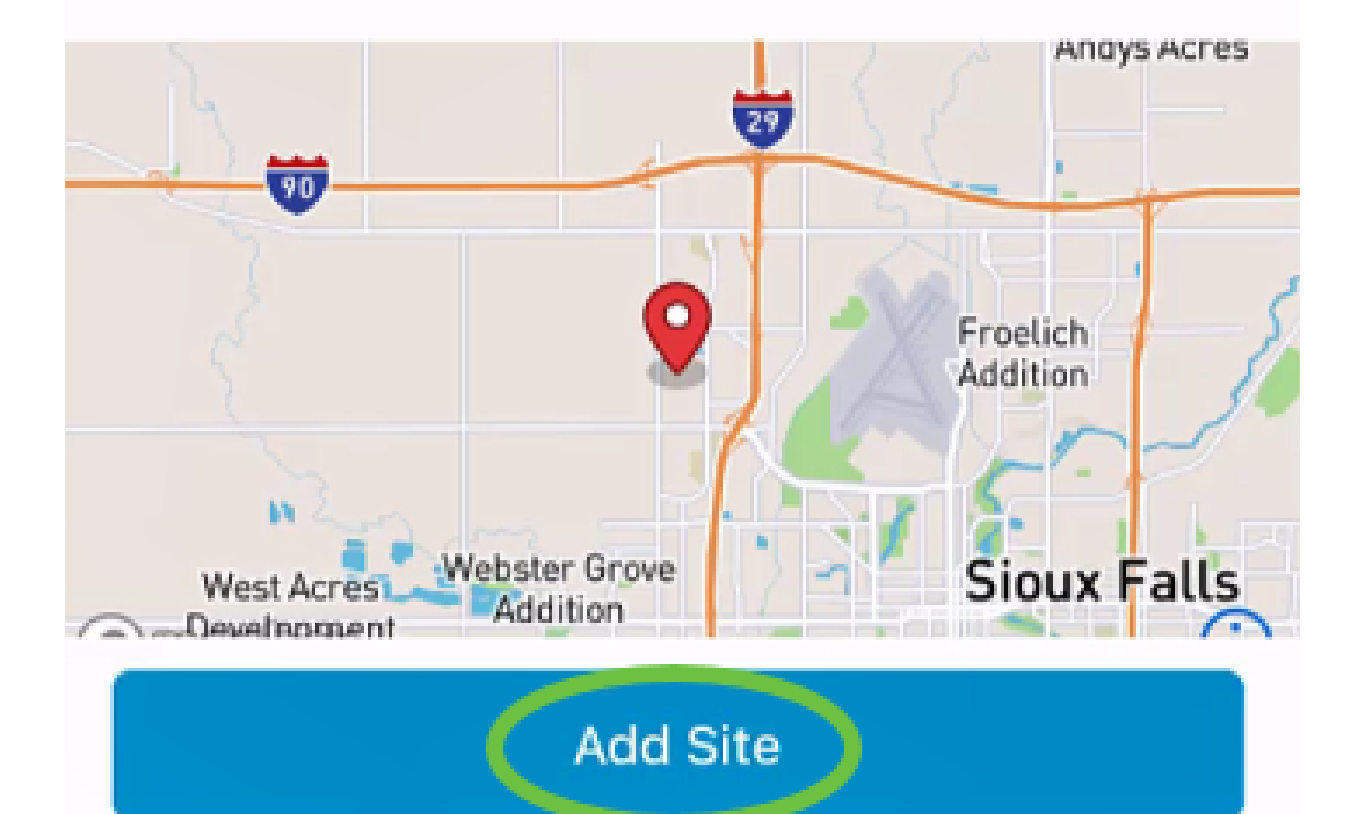

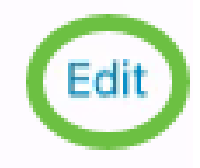

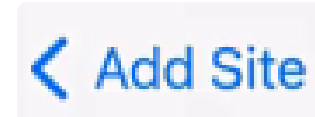

8 ةوطخلا

مت ةقطقط.

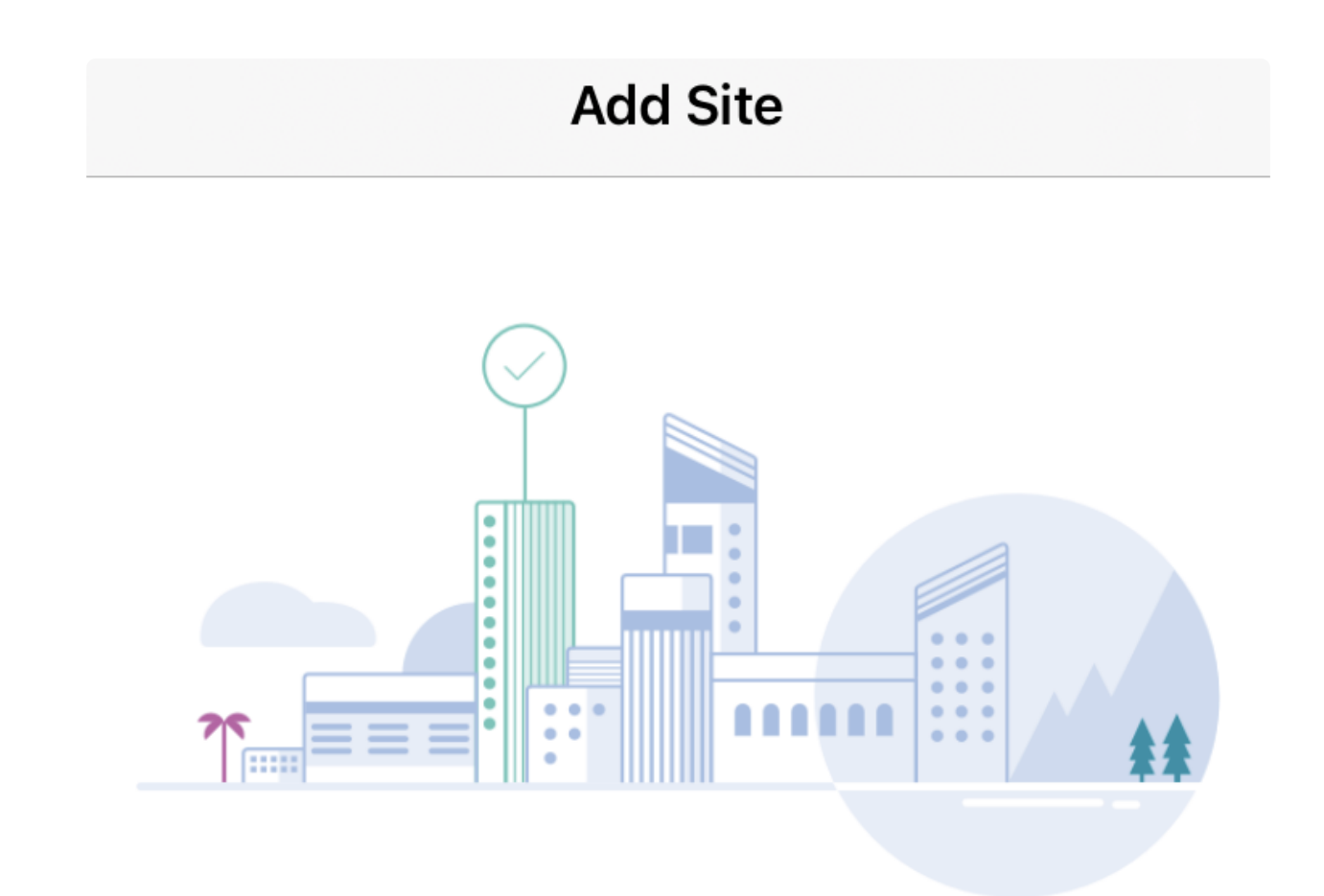

# Done! The site "Lab" has been created

You will be able to use this site to manage your network, all networking hardware and guest devices.

Done

Here's what you should do Next?

Configure the Network for this Site

عقوملا نيوكت

ةيلاتلا تاوطخلا عبتا ،عقوملا نيوكتل:

1 ةوطخلا

مادختسالا ءدب ىلع رقنا.

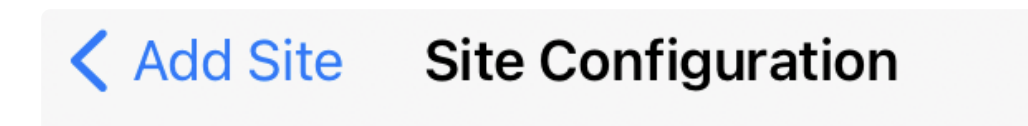

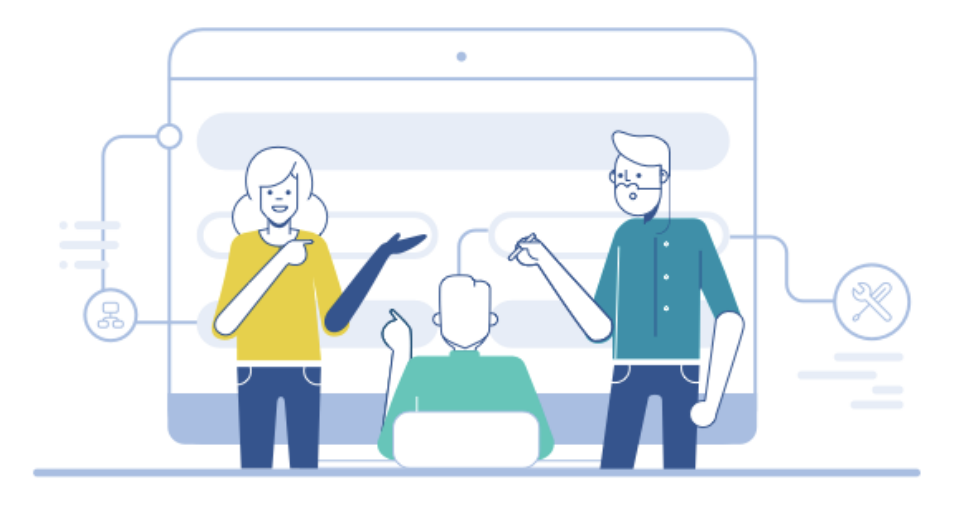

# Tell us about your Site

Answer some qestions about your preferences on how you would like to configure your site -Segmentation, Wireless preferences, advanced configuration etc.

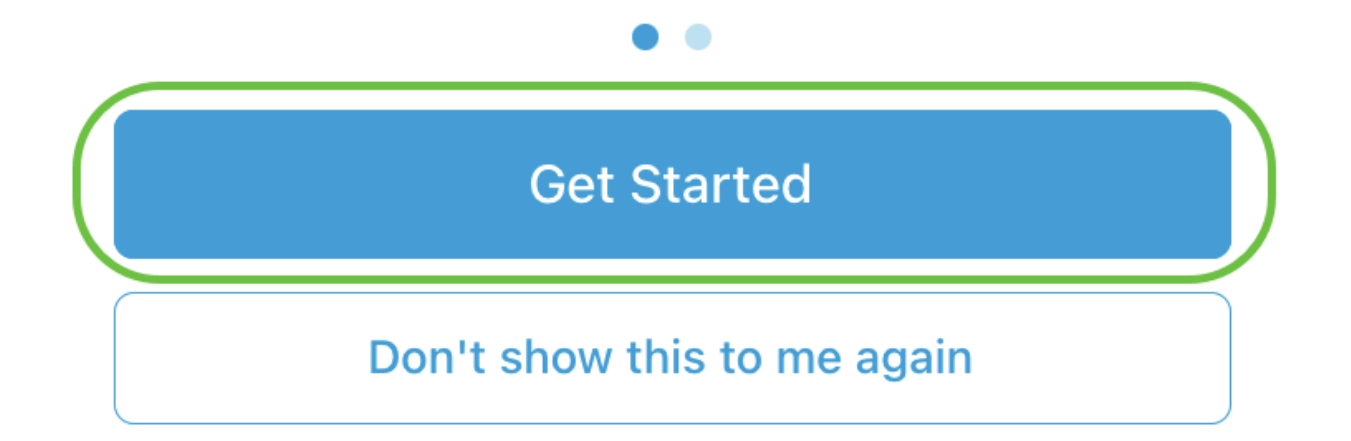

نأ دوأ معن ،لاثملا اذه يف .كتكبش يف يكلساللا تادادعإ ليكشتل ارايخ رتخأ .ەرايتخإ متي

## Questionnaire

X

Answer these questions to help us understand how you would like to set up this site

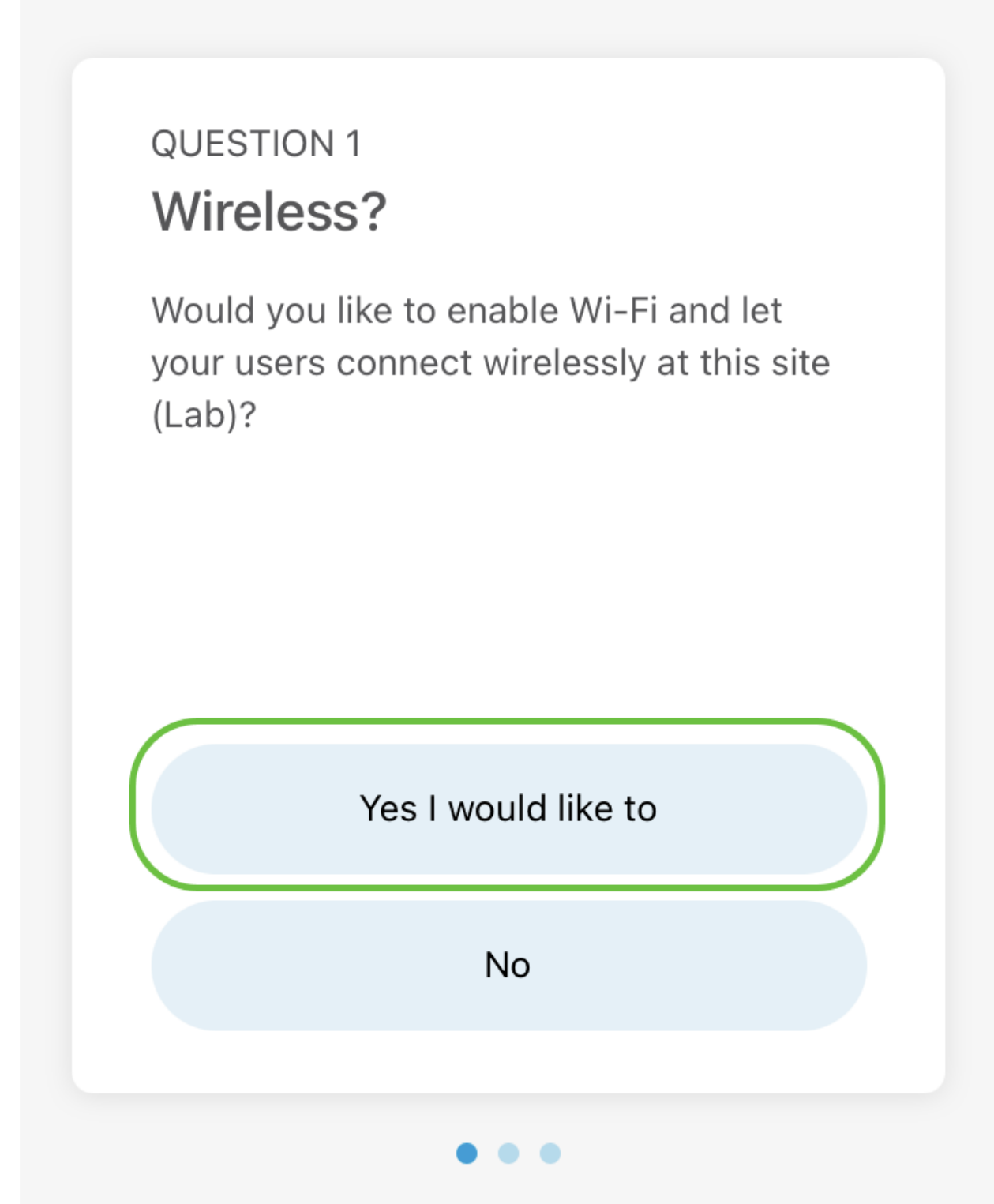

متي ،لاثملا اذه يف .اەنيوكتل رايخلا كيدلف ،ةددعتم تاكبش كيدل ناك اذإ .دحاو مقر طقف ديدحت

# Questionnaire

Answer these questions to help us understand how you would like to set up this site

#### **Multiple Networks?**

Would you like to create multiple Networks at this site (Lab)?

Some business create multiple networks for different departments or based on who is going to using them.

Example 1: Internal, Guest Example 2: IT, Finance, Business

Create separate Wi-Fi for each network

Yes I would like to

Just 1 is fine

Х

4 ةوطخلا

كلذب مق ،لاثملا اذه يف .ايئاقلت وأ ايودي ةمدقتملا تادادعإلا نيوكت امإ كنكمي .ةعباتم قوف رقنا .اددحم نوكي ايئاقلت

# Questionnaire

X

Answer these questions to help us understand how you would like to set up this site

#### QUESTION 3 Advanced Settings

Would you like to do the advanced configuration on your own or have us do them for you automatically?

Advanced configuration lets you configure DNS, NTP and DHCP Server settings.

I will do them on my own Do it automatically

Continue

5 ةوطخلا

.كلذ دعب ةقطقطو مسإ ةكبش تلخد

# Networks

Name the network at Lab. You can also add multiple networks if you like

| Ŧ                       | Add a network |
|-------------------------|---------------|
| $\checkmark$            | Lab           |
| Net <sup>v</sup><br>Lab | work Name     |
| Net                     | work ID       |
| -                       |               |

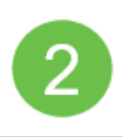

Move

#### :Note الله المحافة المحافة المحاف محافة المحافة المحافة محافة المحافة المحافة المحافة المحافة المحافة المحافة المحافة المحافة المحافة المحافة المحافة المحافة المحافة المحافة المحافة المحافة المحافة المحافة المحافة المحافة المحافة المحافة المحافة المحافة المحافة المحافة المحافة المحافة المح

6 ةوطخلا

يلاتال ىلع رقنا مث كتكبشل رورم ةملك لخدأ.

| Back                | Site Configuration |
|---------------------|--------------------|
| ∨ Lab               |                    |
| WiFi Network        | Name               |
| Lab<br>Associated W | /ired Network Name |
| Lab                 | $\sim$             |
| Radio Freque        | ncy                |
| ✓ 2.4 GHz           | ✓ 5 GHz            |
| Туре                |                    |
| Employee            |                    |
| Authenticatio       | n                  |
| WPA2 Pers           | onal ~             |
| Password            | 1                  |
| Re-enter Pas        | sword 2            |
|                     | 3                  |
|                     | Novt               |

7 ةوطخلا

رشابي نأ كلذ دعب تقطقط.

# Wireless

Choose the Management WiFi Network at Lab.

We need to know which WiFi Network you would like us to use to perform maintenance actions and network configuration changes.

| Management WiFi |        |
|-----------------|--------|
| <u> </u>        |        |
| Lab             | $\sim$ |

The Management Wi-Fi is usually the one which is the most secure and is only used by known users within your organization. (Can only be Employee type with network ID 1 and the authentication cannot be Open)

Next

تانيوكت ديكأت رزلا قوف رقنا .صخلملا ةشاش يف ليصافتلا نم ققحت .دادعإلا لامكإل عقوملا

# Summary

Almost done. Check your Site detail before you create it.

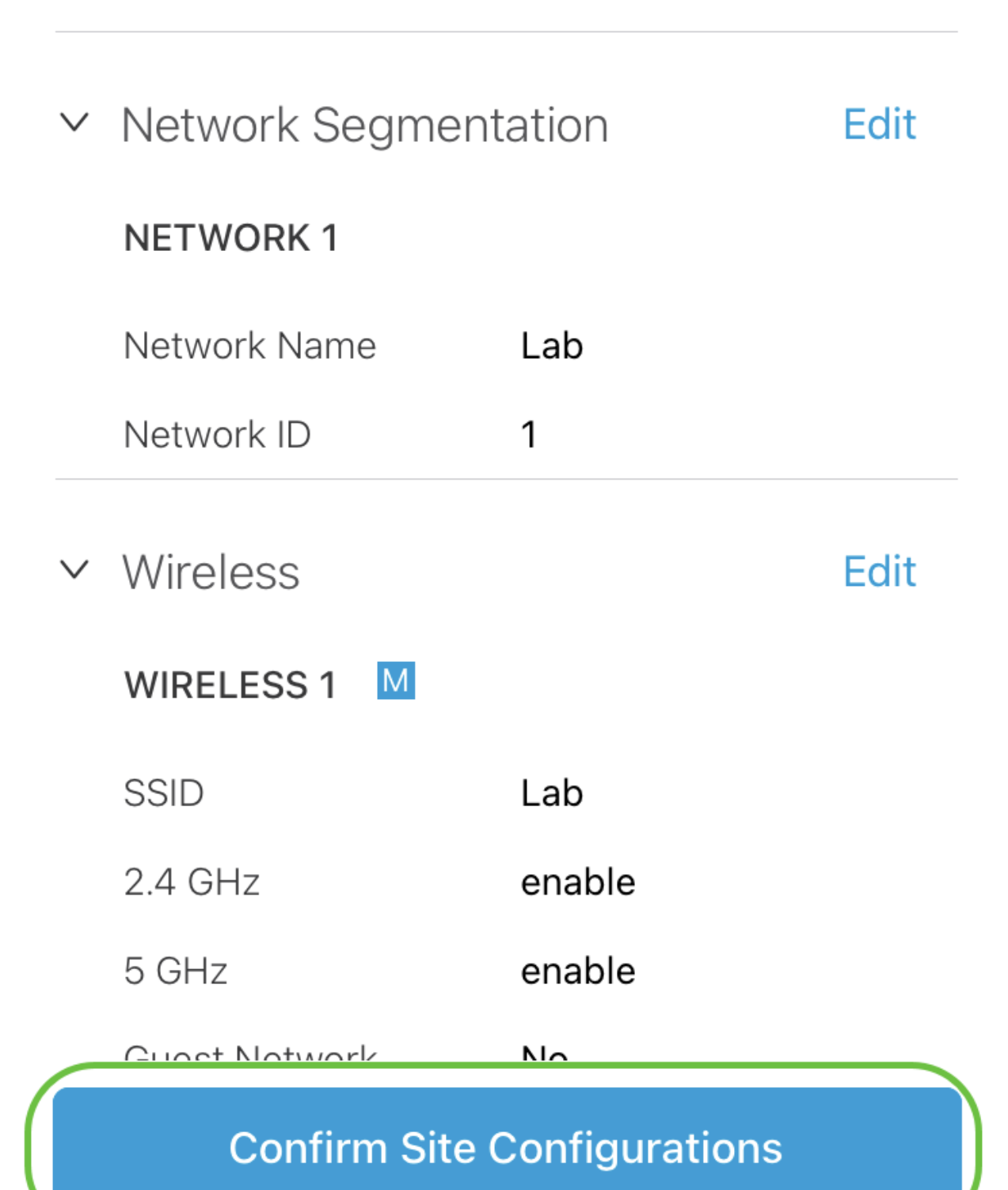

9 ةوطخلا

مت ةقطقط.

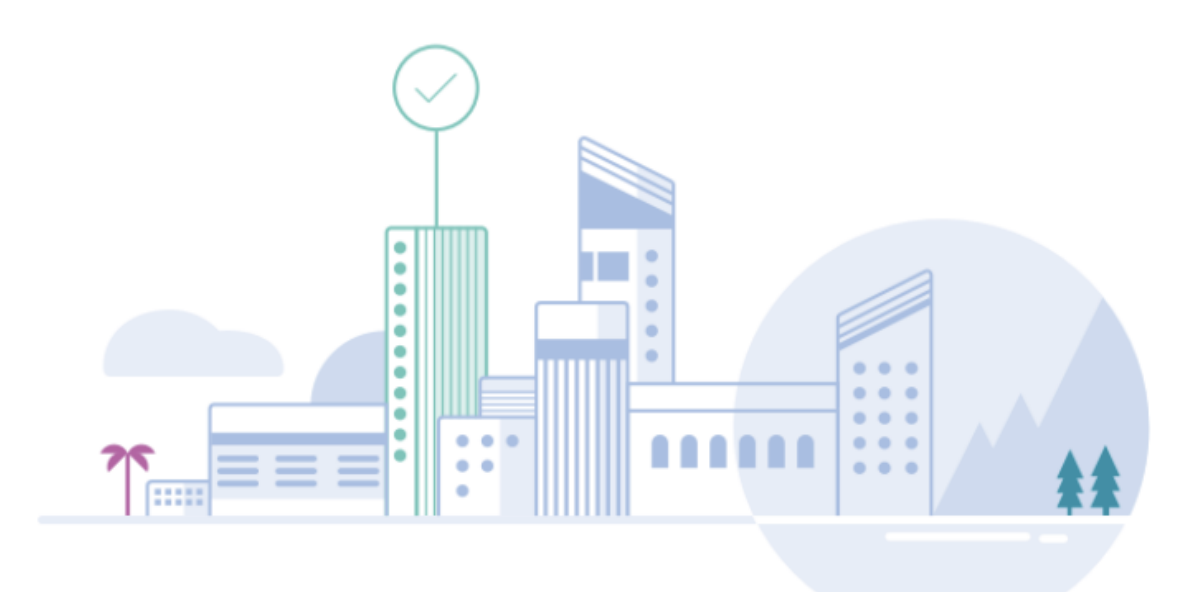

# Done! The site configurations for "Lab" has been created

You can edit your configurations later if needed from the sites homepage

Here's what you should do Next?

Add Devices to this Site

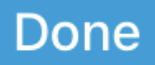

ةزهجأ ةفاضإ

ةيلاتلا تاوطخلا عبتا ،ةزهجأ ةفاضإل:

1 ةوطخلا

.ةزهجأ ةفاضإ قوف رقنا

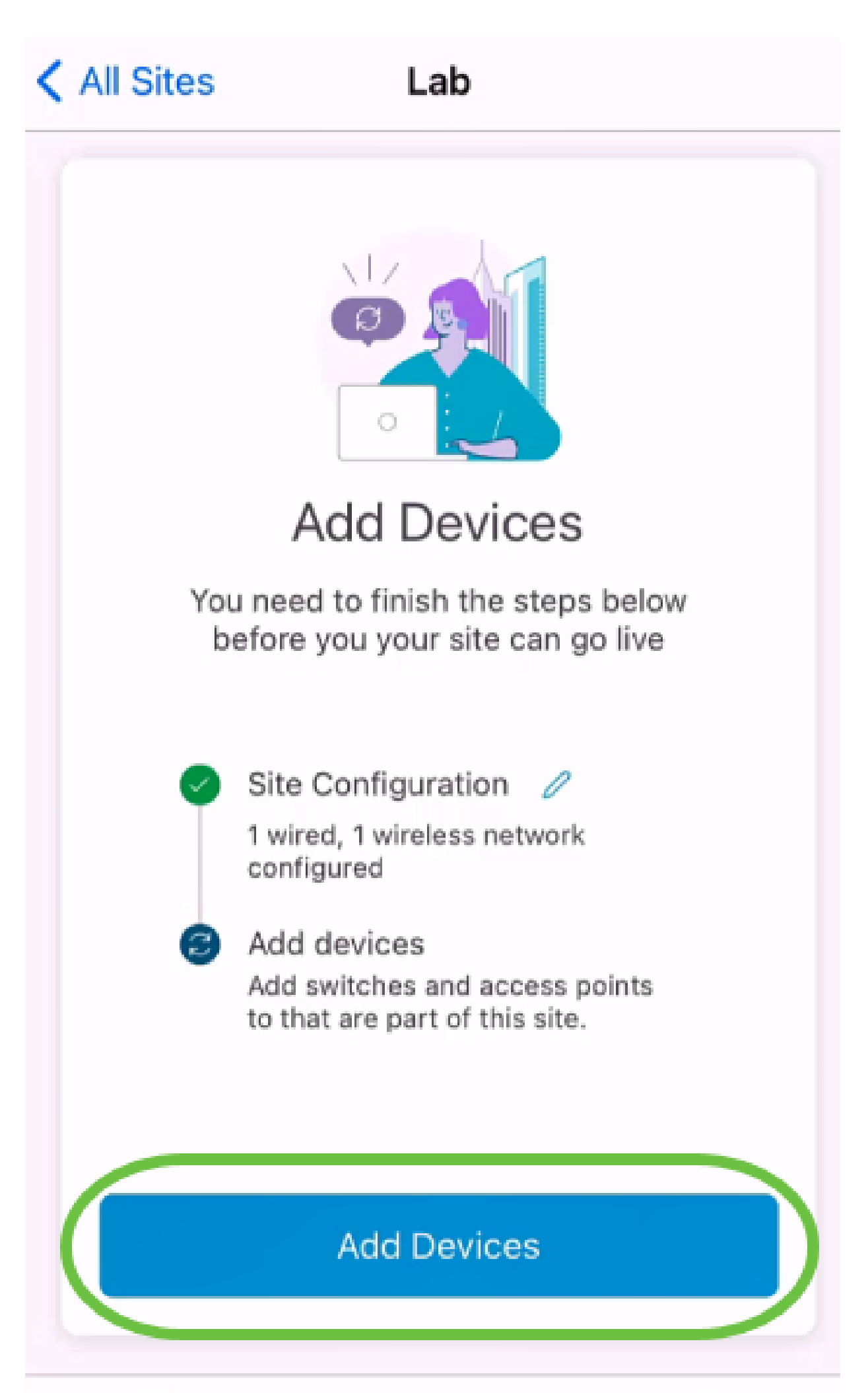

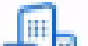

2 ةوطخلا

مادختسالا ءدب یلع رقنا.

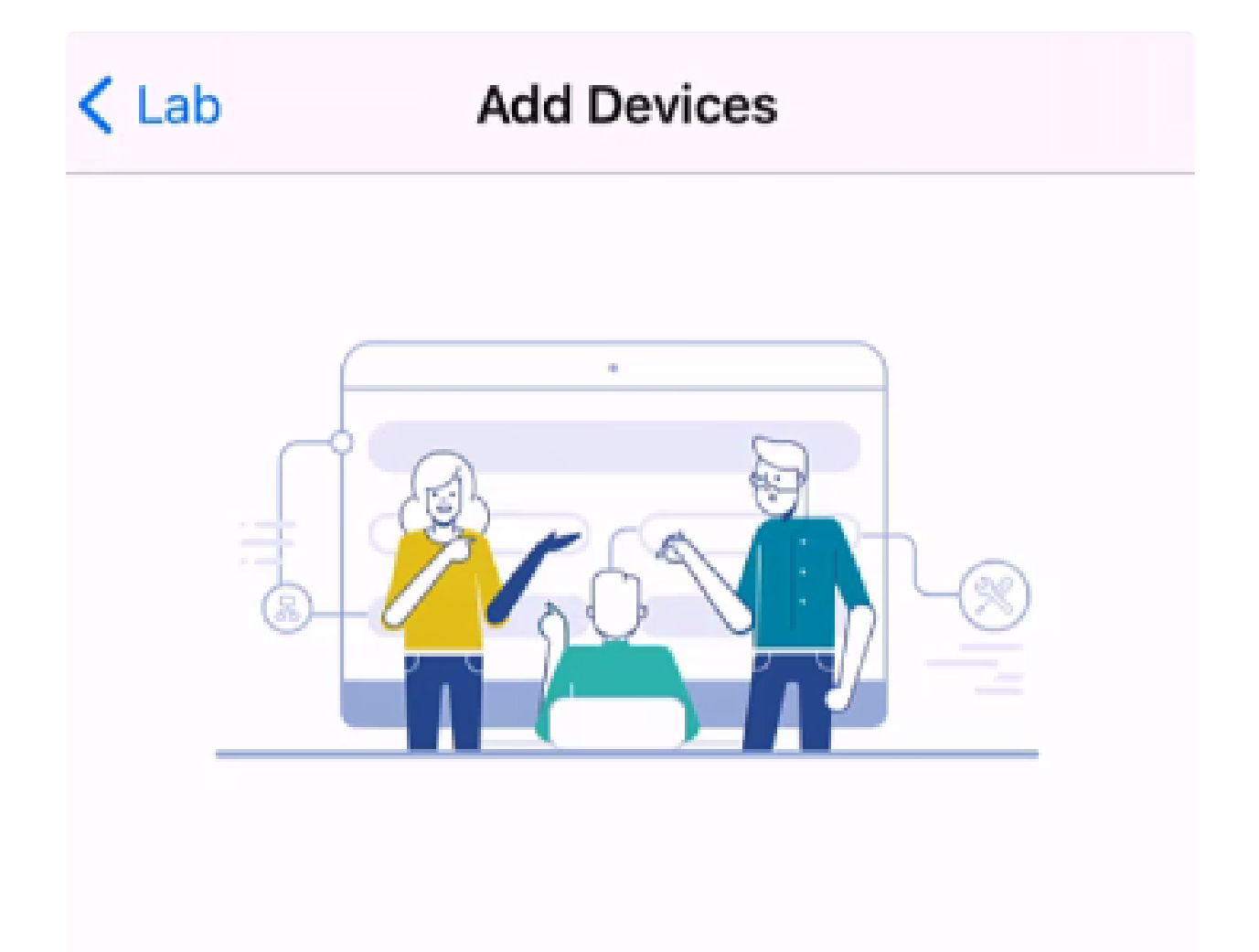

# Connect your devices

Before we proceed, please make sure that all the devices you want to add to Lab have been plugged in.

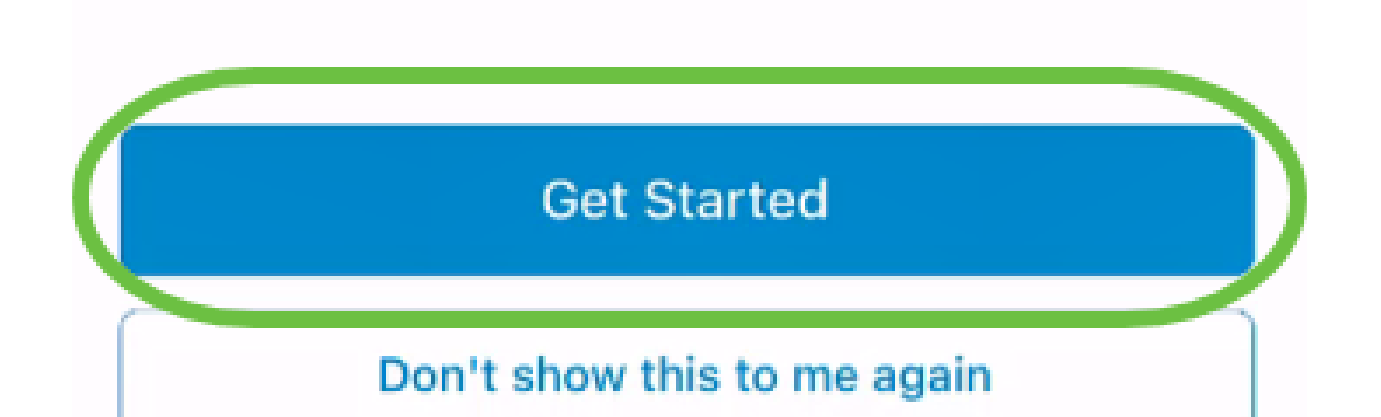

Cisco. نم لامعألا دادعإل يضارتفالا SSID ىلإ مامضنالل مامضنا ىلع رقنا

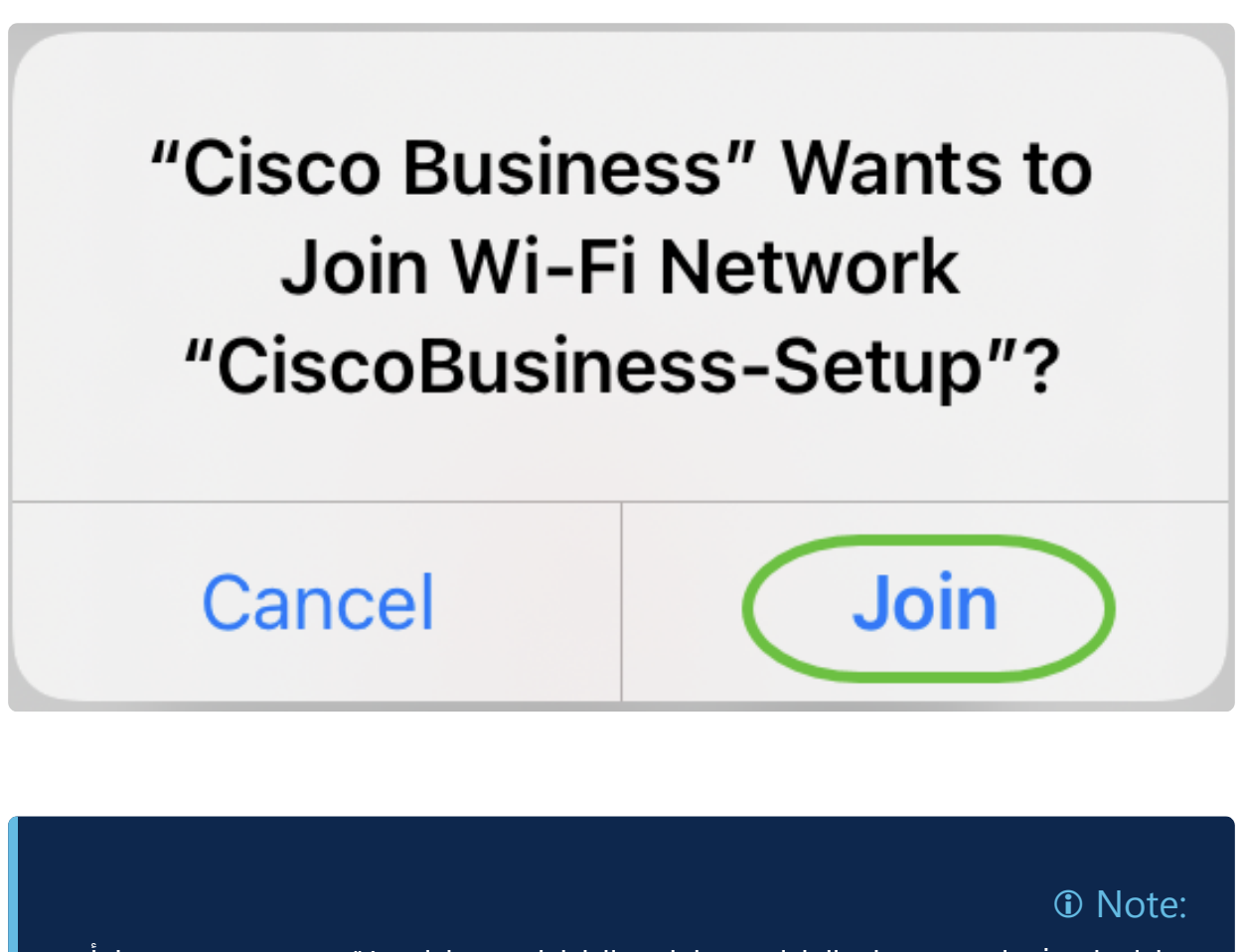

تادادعإ يف اهعضوو لماكلاب ةيكلساللا لوصولا ةطقن ديهمت نم دكأت .ةيضارتفالا عنصملا

4 ةوطخلا

لاصتالا فاشتكا دعب مت ىلع رقنا.

# Setting Up for the first time?

K Back

Before we begin lets get you connected to the setup wireless network.

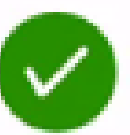

### Network Available

The TiscoBusiness-Setup WiFi network was detected and we are ready to connect.

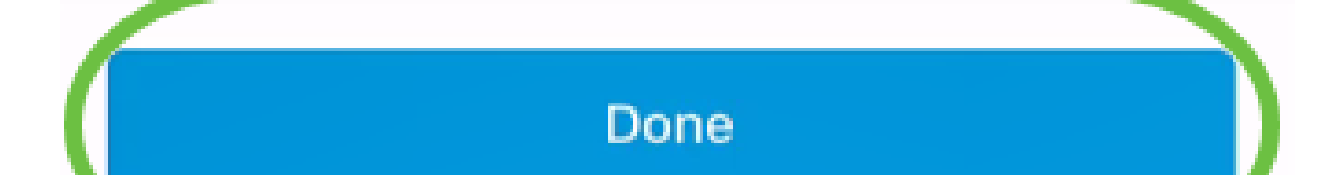

Cisco مَزِهجأ نع ثحبلاب Cisco Business مَكبشل حامسلل قفاوم قوف رقنا .اهب لاصتالاو Business

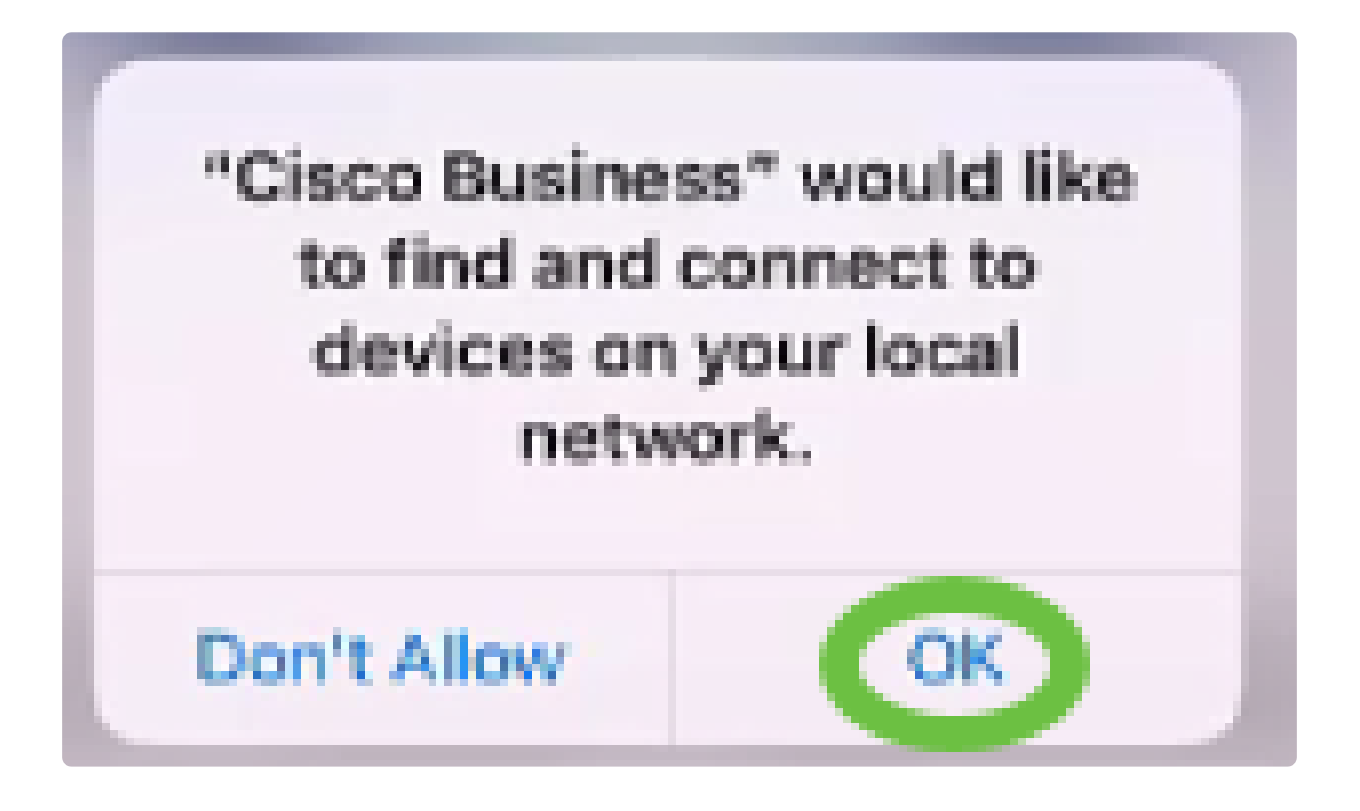

6 ةوطخلا

Cisco لوصو ةطقن نوكتس ،لاثملا اذه يف .لوصولا ةطقن نع فشكلا متيس . Cisco Business Wireless ةفاضإ ىلع رقنا .Business Wireless

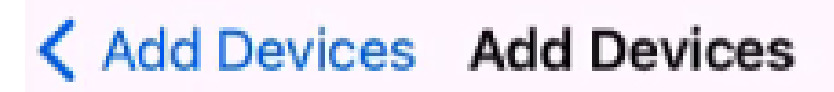

# Found a new device

We automatically discovered a new device via the CiscoBusiness-Setup wireless network.

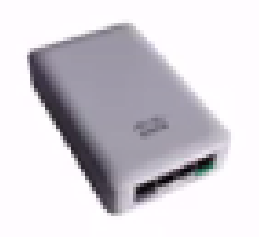

Cisco Business Wireless 1

Type: Access Point

Should we go ahead and add this device to your network?

Add Cisco Business Wireless 1

Cancel

زاهج ةفاضإ ديكأت قوف رقنا .تادادعإلاو زاهجلل صخلم ضرع متيس.

# Summary

Almost done. Make sure you check the device and the settings to be applied to it.

Devices To Be Added

|--|

Site Settings to be applied

The following settings will be applied to the device.

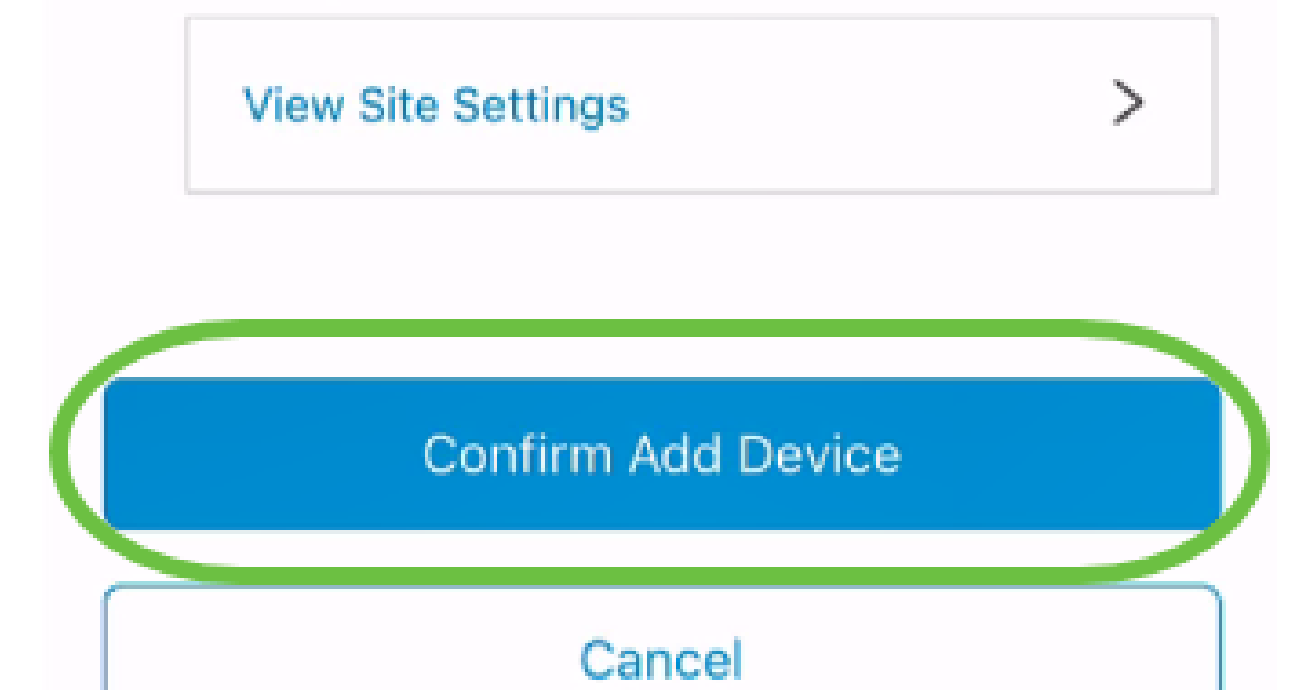

زاهجلا ةفاضإ مدقت ضرعت ةشاش رەظتس.

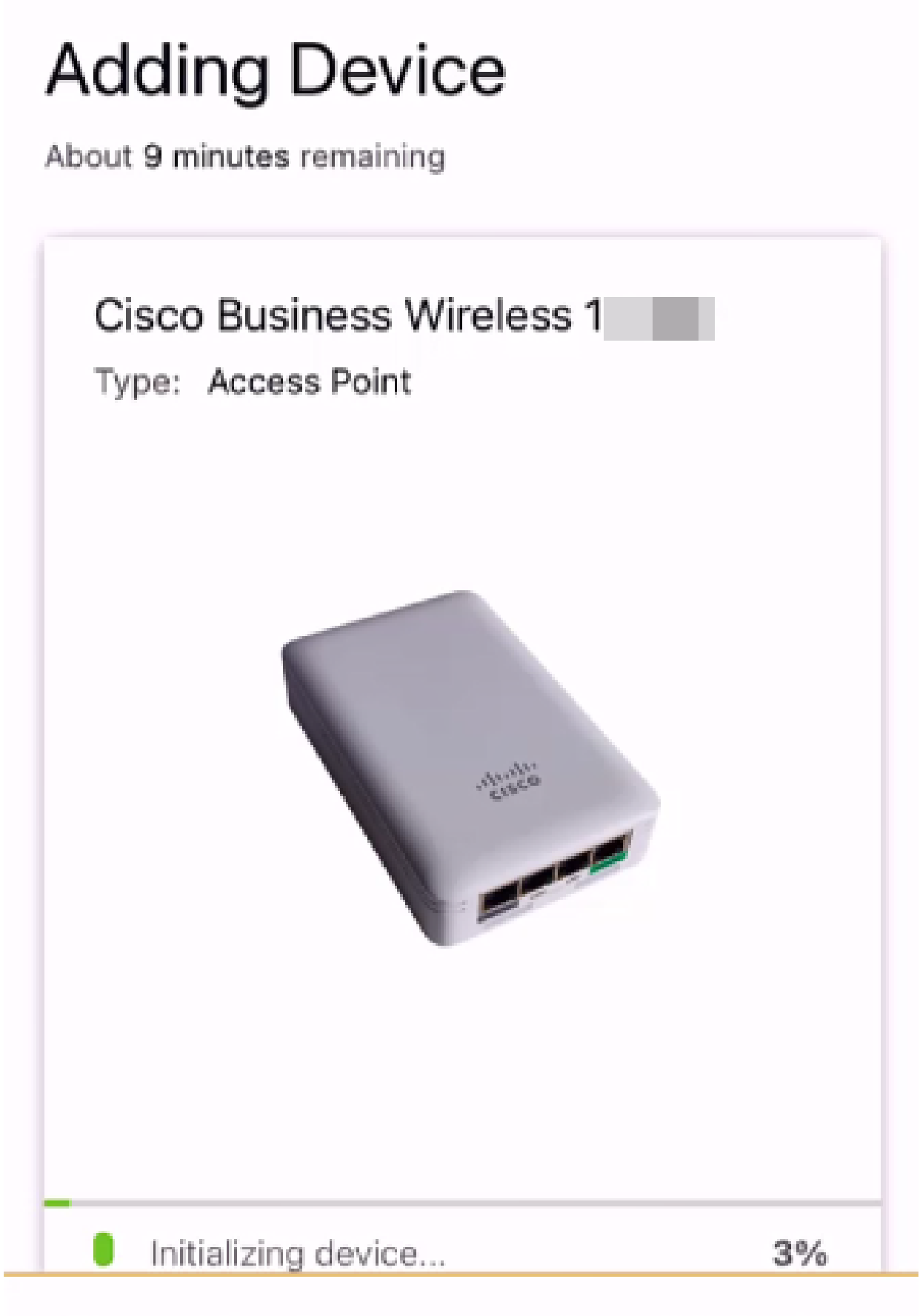

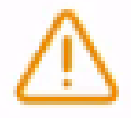

Adding device. Do not quit or minimize the app till it's done يتلا ةكبشلا ىلٍ مامضنالاب لوصولا ةطقنل حامسلل مامضنا ىلع رقنا .اەتأشنأ

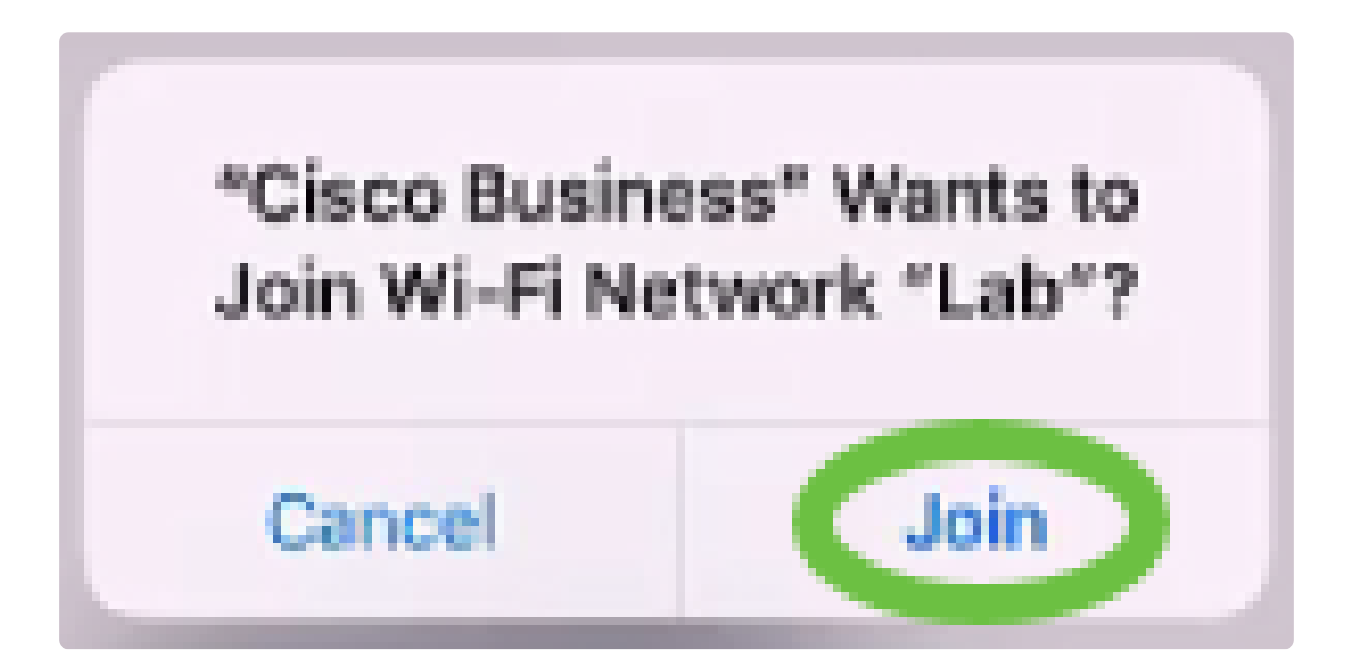

9 ةوطخلا

ةزهجألاا نم ديزملا ةفاضإ رايتخإ كنكمي .حاجنب اهب زاهجلا رشن مت ةشاش ىرتس .مت ديدحت متي ،لاثملا اذه يف .مت قوف رقنلا وأ

# Device deployed

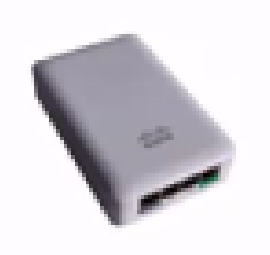

X

#### Cisco Business Wireless 1

F

Access Point Type:

Serial No: FC

Cisco Business Wireless 1 has been successfully setup is broadcasting WiFi network.

The access point is now live and added to Lab. We can now use it to add and discover other devices to your network.

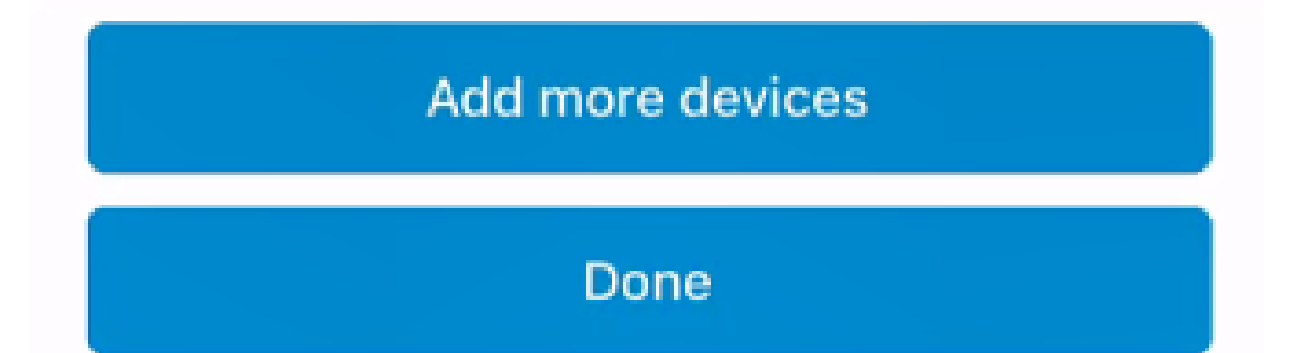

ةيسيئرلا ةحفصلا ىلإ حفصتلل مت قوف رقنا.

# <section-header>

# Done! Your Device has been Deployed.

AP6C71.0D54.064C has been added to your Lab site.

Done

What's Next?

Add other Devices

#### رارقلا

رشنل Cisco Business Mobile قيبطت حاجنب نآلا تمدختسأ دقل !كيدي نيب وه اه .ةلوهسب كتكبش ةرادإ نآلا كنكمي .CBW 150 قلسلسلا نم لوصولا ةطقن

اتاظحالم ميدقتل وأ تامولعملا نم ديزم ىلع لوصحلل بەذت نيأ ىلإ فرعت نآلاو!

ىلإ رظنت ال ؟Cisco Business Mobile قيبطت لوح تالاقملا نم ديزم نع ثحبت له اذه ىلع ةرشابم لصحتل هاندأ ةدوجوملا زييمتلا تامالع نم يأ رقنا !كلذ نم دعبا !اوعتمتسإ .عوضوملا

<u>قيقرت تاميلعتايا قحفص قزهجألا قرادا امحالصاو ءاطخألا فاشكتسا قماع قرظن</u> حيحصتايا تالجس زامج ليغشت قداعا قتباثايا جماريالا

ةمجرتاا مذه لوح

تمجرت Cisco تايان تايانق تال نم قعومجم مادختساب دنتسمل اذه Cisco تمجرت ملاعل العامي عيمج يف نيم دختسمل لمعد يوتحم ميدقت لقيرشبل و امك ققيقد نوكت نل قيل قمجرت لضفاً نأ قظعالم يجرُي .قصاخل امهتغلب Cisco ياخت .فرتحم مجرتم اممدقي يتل القيفارت عال قمجرت اعم ل احل اوه يل إ أم اد عوجرل اب يصوُتو تامجرت الاذة ققد نع اهتي لوئسم Systems الما يا إ أم الا عنه يل الان الانتيام الال الانتيال الانت الما